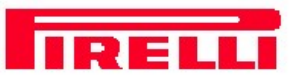

# Modem ADSL USB Pirelli AUA-010

# Installazione

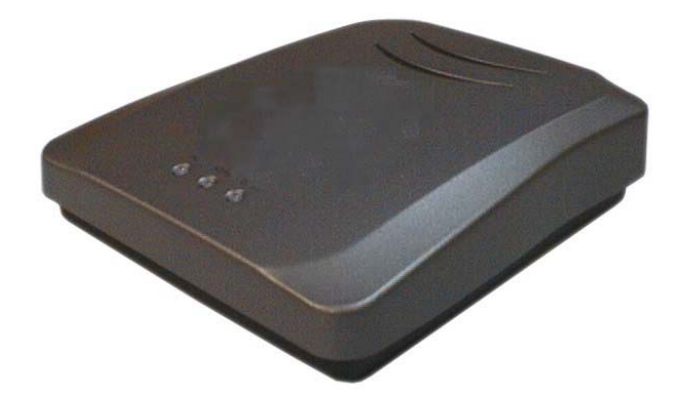

#### Contenuto :

| Linee guida di sicurezza2<br>Installazione |                               |     |  |  |
|--------------------------------------------|-------------------------------|-----|--|--|
| Sistema minimo richiesto                   |                               |     |  |  |
| Imballo                                    |                               |     |  |  |
| Indicatori fro                             | ntali                         | 2   |  |  |
| Installazione                              | del Modem ADSL USB Pirelli Al | JA- |  |  |
| 010                                        |                               | 3   |  |  |
| 1.1                                        | Per Windows® 98/98SE          | 3   |  |  |
| 1.2                                        | Per Windows® Me               | 5   |  |  |
| 1.3                                        | Per Windows® 2000             | 6   |  |  |
| 1.4                                        | Per Windows® XP               | 9   |  |  |
| 1.5                                        | Per MacOS® 9                  | 14  |  |  |
| 1.6                                        | Per MacOS® 10                 | 15  |  |  |
| Gestione de                                | lla connessione ADSL          | 18  |  |  |
| 2.1                                        | Connessione                   | 18  |  |  |
| 2.2                                        | Disconnessione                | 19  |  |  |
| 2.3                                        | Diagnostica                   | 19  |  |  |
| 2.4                                        | Stato della connessione       | 20  |  |  |
| Disinstallazio                             | one del Driver del Modem ADSL | -   |  |  |
| USB Pirelli A                              | AUA-010                       | 21  |  |  |
| 3.1                                        | Per Windows®                  |     |  |  |
| 32                                         | Per MacOS® 9                  | 21  |  |  |
| 3.3                                        | Per MacOS® 10                 | 22  |  |  |
| Frequently A                               | sked Questions                | 23  |  |  |

 La garanzia del Prodotto non sarà applicata in caso di danneggiamento causato da fulminazione.

DOC.N° 93140018A

# Linee Guida di Sicurezza

- Posizionare il modem lontano da fluidi, esposizioni dirette ai raggi solari e da fonti di calore eccessive.
- Durante la presenza di lampi e temporali, non usare il modem.

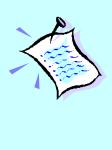

Per rispondere alle domande più frequenti o per risolvere problemi creati durante le fasi di installazione o di funzionamento del modem, prego riferirsi alla sezione **Frequently Asked Questions** 

# Installazione

Questo Libretto contiene le informazioni necessarie per effettuare l'installazione del Modem. Evidenzia i passaggi chiave della procedura per aiutare ad eseguire correttamente l'installazione del modem!

# Sistema Minimo Richiesto

- Computer con processore
   Pentium® 233 MMX o
   equivalente
- 32MB RAM
- 20MB di spazio sull'hard disk (Solo per I files di sistema e per i drivers del modem)
- Una Porta USB libera
- Unità CD-ROM
- Sistemi Operativi : Windows® 98 Seconda Edizione Windows® Me Windows® XP Windows® 2000
- Mac OS Requirement.
- Mac G4 o livello superiore
- 32MB RAM
- 20MB di spazio su hard disk (solo per files si sistema e driver del modem)
- Porta USB

### Indicatori Frontali

Power: si illumina quando il cavo dell'alimentatore è inserito nella porta USB del tuo PC. ADSL: si illumina quando la linea ADSL è attiva Data: lampeggia quando il modem trasmette e riceve i dati.

# Imballo

ADSL USB Modem

CD d'installazione

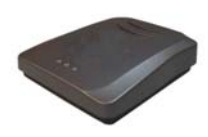

Micro-Filtro<sup>1</sup>

Prolunga cavo telefonico

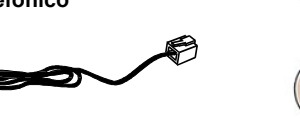

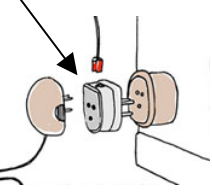

Cavo USB

Guida rapida

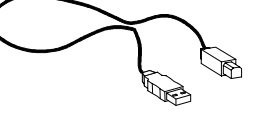

Utilizzare apposito Micro-Filtro per la connessione

<u>2</u> di 2

1

### 1 Installazione del Modem ADSL USB Pirelli AUA-010

Prima di avviare l'installazione, chiudere tutte le applicazioni attive sul computer.

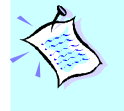

Questa guida contiene le istruzioni necessarie per installare i drivers. Per configurare la connessione, occorre riferirsi alle istruzioni presenti nel CD di installazione.

### 1.1 Per Windows® 98/98SE

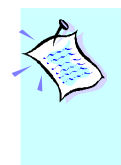

i

Le immagini e le informazioni video riportate in questo manuale servono solo come indicazione generale. Le informazioni presenti sul Suo sistema possono variare e dipendono direttamente dalla configurazione del Sistema stesso. Per qualsiasi differenza, occorre seguire le istruzioni sullo schermo del Suo computer.

Inserire il **CD di installazione** nell'unità CD-ROM. Procedere con l'installazione ed una volta visualizzato il messaggio video "Pirelli ADSL USB Modem Network Interface" collegare il Modem e seguire le successive istruzioni:

| Pi | Pirelli ADSL USB Modem Network Interface |                                      |  |
|----|------------------------------------------|--------------------------------------|--|
|    | Ŀ                                        | Collegare adesso il dispositivo USB. |  |
|    |                                          |                                      |  |

ii Eseguire I collegamenti come illustrato di seguito.

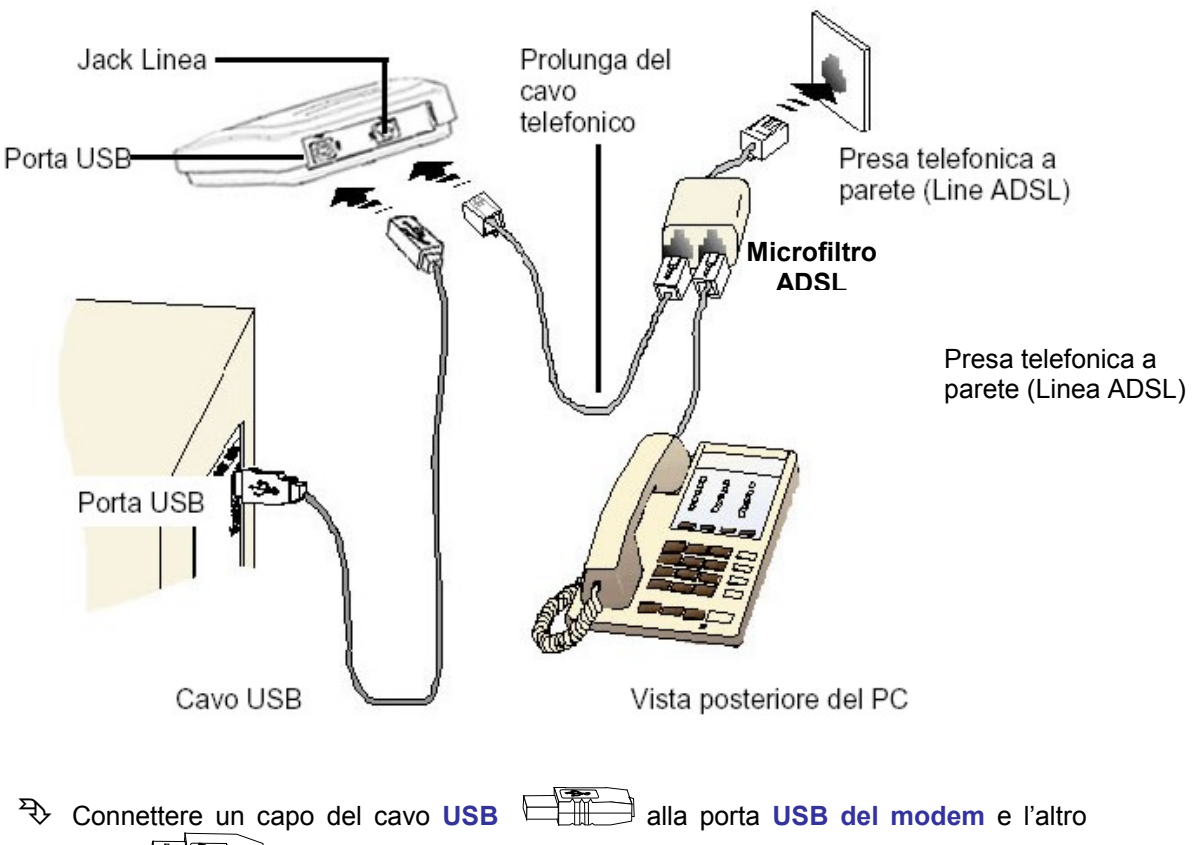

- capo alla porta USB del proprio computer.
- Connettere un capo della prolunga del cavo telefonico al Jack linea sul modem e l'altro capo alla porta presente nel Microfilto ADSL.
- Connettere il Microfiltro ADSL alla presa telefonica a parete.

iii

Se richiesto inserire il CD-ROM di Windows 98 nel Driver CD-ROM e riportare il percorso nella schermata sottostante.

| Copia filo | e in corso                                                                      | ×                   |
|------------|---------------------------------------------------------------------------------|---------------------|
| -          | Impossibile trovare il file arp.exe su CD-ROM<br>di Windows 98 Seconda edizione | ОК                  |
|            | Inserire CD-BOM di Windows 98 Seconda                                           | Annulla             |
|            | edizione nell'unità selezionata e scegliere                                     |                     |
|            |                                                                                 | <u>I</u> gnora file |
|            | <u>C</u> opia file da:                                                          | D <u>e</u> ttagli   |
|            |                                                                                 |                     |
|            |                                                                                 |                     |

iv Al termine del'installazione verrà visualizzata la seguente schermata e verrà realizzato un link sul desktop per avviare le pagine web di configurazione.

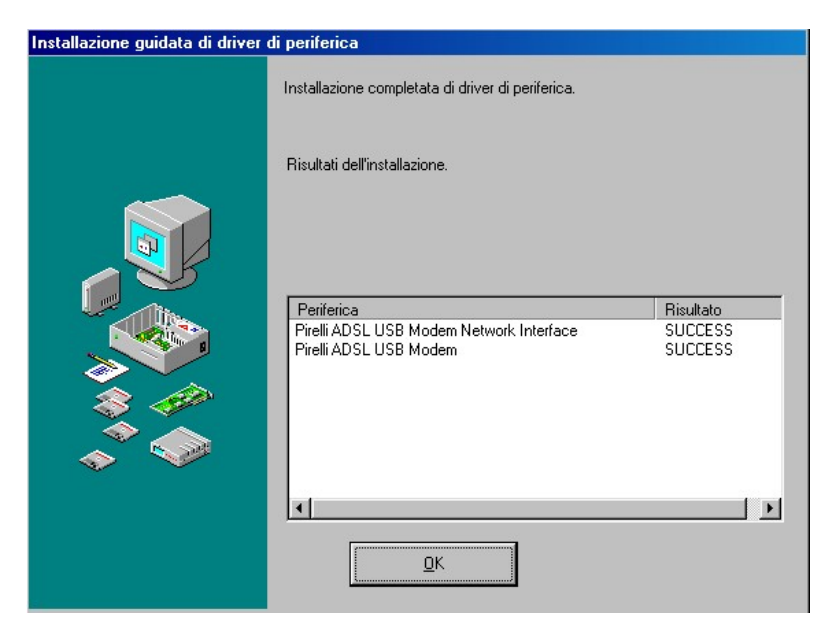

| 🔁 Pirelli ADSL USB Modem                                                                                                    |                            |                      |
|----------------------------------------------------------------------------------------------------|----------------------------|----------------------|
| <u>Eile M</u> odifica ⊻isualizza V <u>a</u> i <u>P</u> referiti <u>3</u>                                                                                                    | 2                          | 100 M                |
| $\leftarrow \operatorname{Indictro} \cdot \rightarrow \cdot \textcircled{1} \hspace{0.1in} \swarrow \hspace{0.1in} \textcircled{1} \hspace{0.1in} \textcircled{1} \hspace{0.1in} \begin{array}{1} \cdots \end{array}{1} \hspace{0.1in} \begin{array}{1} \cdots \end{array}{1} \hspace{0.1in} \end{array}{1} \hspace{0.1in} \begin{array}{1} \cdots \end{array}{1} \hspace{0.1in} \end{array}{1} \hspace{0.1in} \begin{array}{1} \cdots \end{array}{1} \hspace{0.1in} \end{array}{1} \hspace{0.1in} \begin{array}{1} \cdots \end{array}{1} \hspace{0.1in} \end{array}{1} \hspace{0.1in} \end{array}{1} \hspace{0.1in} \end{array}{1} \hspace{0} \hspace{0.1in} \end{array}{1} \hspace{0} \hspace{0} \end{array} \hspace{0} \end{array} $ | ら × 町 囲・                   |                      |
| Ingirizzo 🔄 C:\WINDOWS\Menu Avvio\Program                                                                                                    | nmi\Pirelli ADSL USB Modem | <b>•</b>             |
| Connessio<br>Pirelli ADSL<br>USB Modem<br>Selezionare un'icona per<br>visualizzarne la descrizione.                                                                                                    | ne                         |                      |
|                                                                                                    | 260 byte                   | Risorse del computer |

### 1.2 Per Windows® Me

i

Inserire il **CD di installazione** nell'unità CD-ROM. Procedere con l'installazione ed una volta visualizzato il messaggio video "Pirelli ADSL USB Modem Network Interface" collegare il Modem e seguire le successive istruzioni:

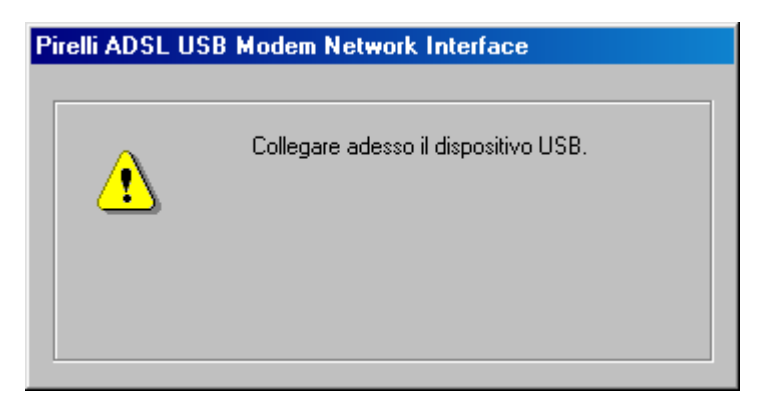

ii Eseguire I collegamenti come illustrato di seguito.

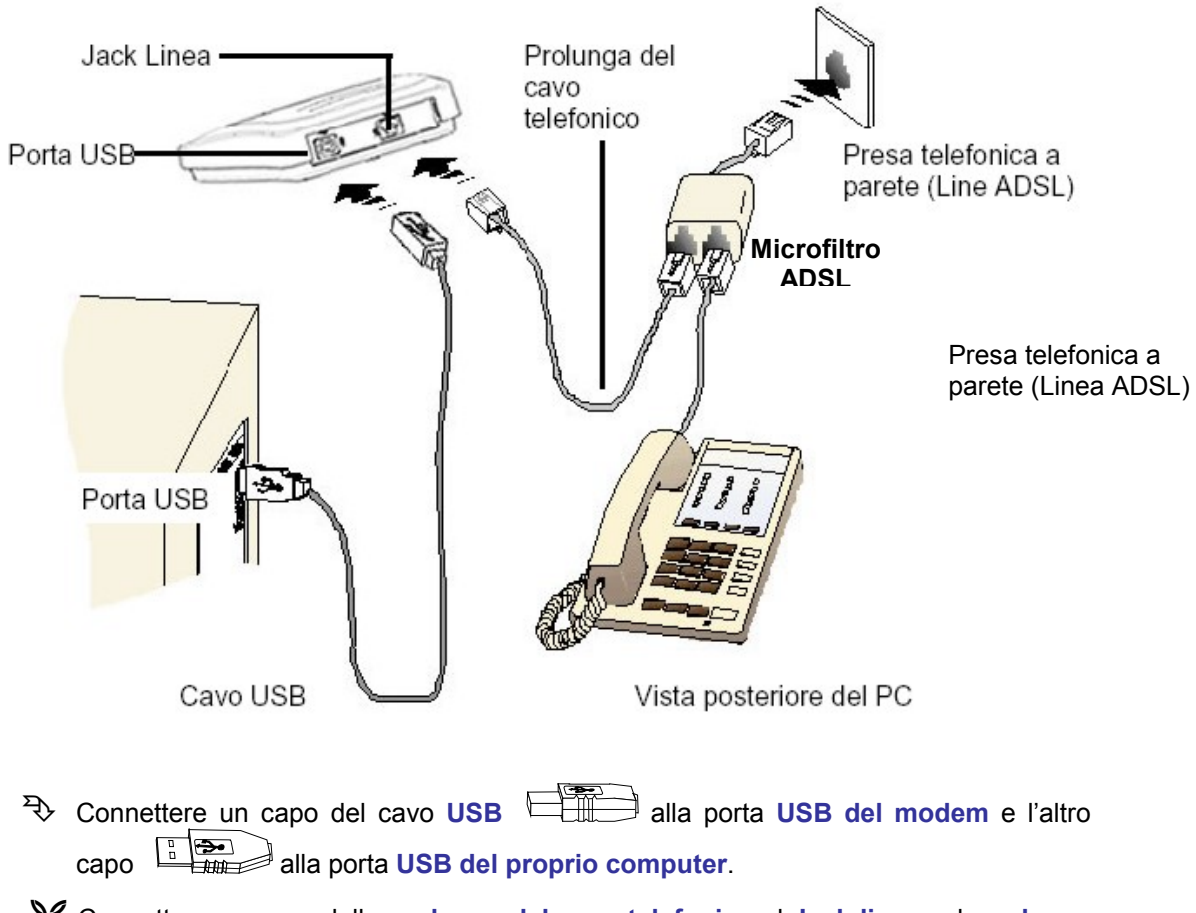

- Connettere un capo della prolunga del cavo telefonico al Jack linea sul modem e l'altro capo alla porta presente nel Microfilto ADSL.
- Connettere il Microfiltro ADSL alla presa telefonica a parete.

iii Al termine del'installazione verrà visualizzata la seguente schermata e verrà realizzato un link sul desktop per avviare le pagine web di configurazione.

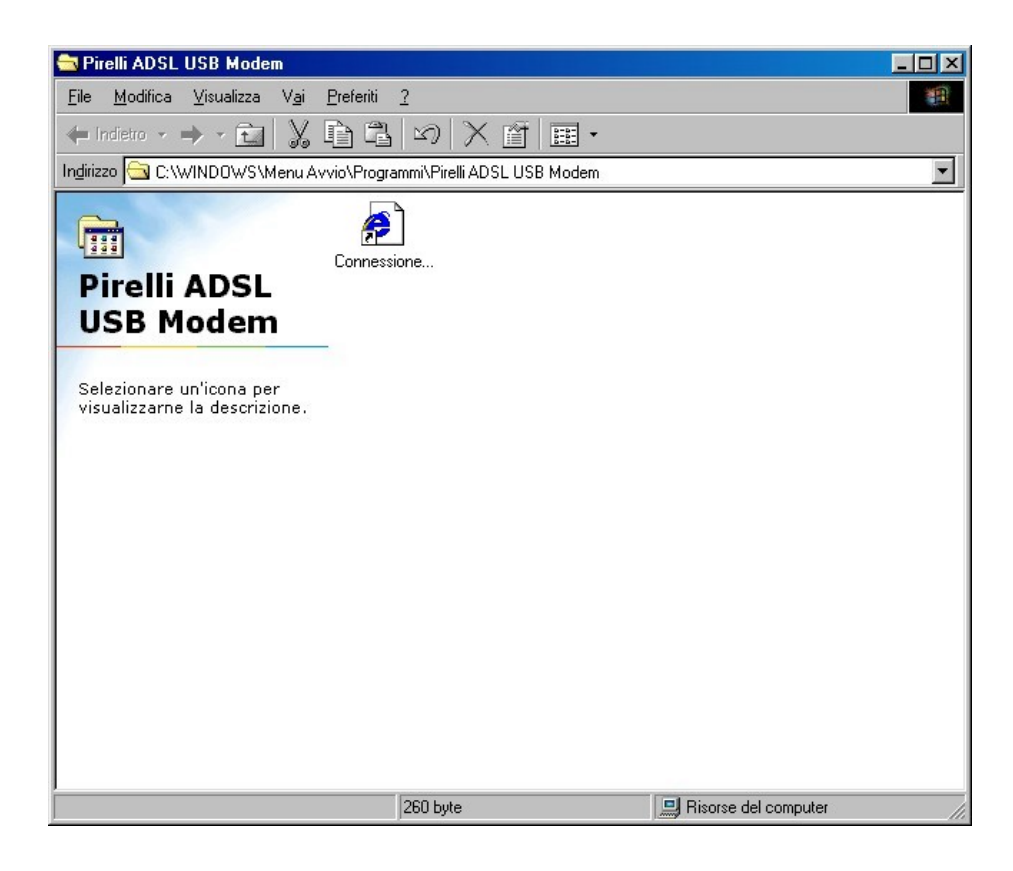

### 1.3 Per Windows® 2000

i. Inserire il **CD di installazione** nell'unità CD-ROM. Procedere con l'installazione e fare doppio click su **Setup**. Avrà la possibilità di eseguire la registrazione digitale del software.Cliccare **Si** per continuare con l'installazione.

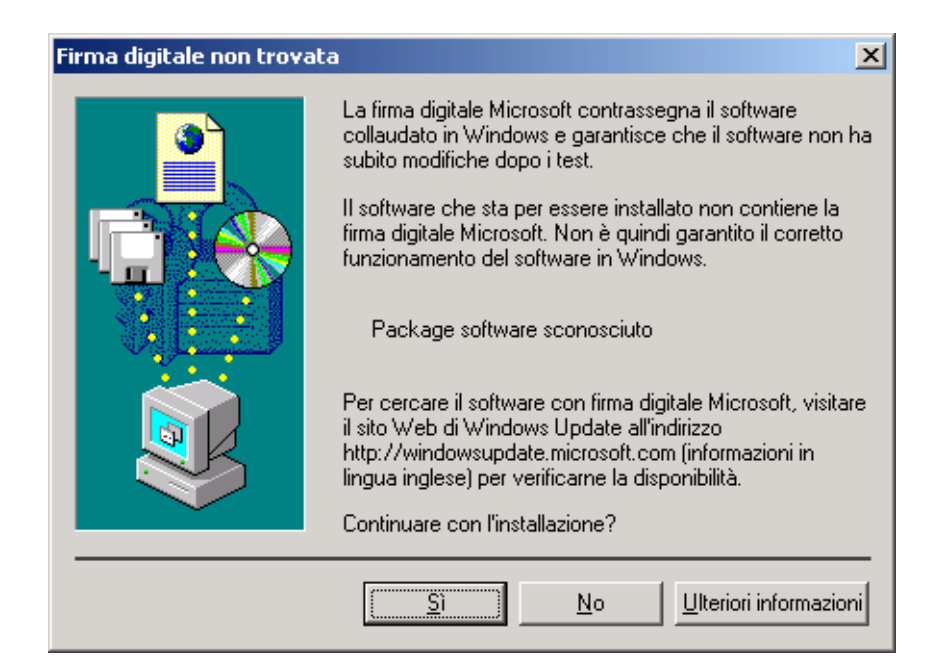

ii. Procedere con l'installazione ed una volta visualizzato il messaggio video **Pirelli ADSL USB Modem Network Interface** collegare il Modem e seguire le successive istruzioni.

| Pi | relli ADSL USE | 8 Modem Network Interface            |  |
|----|----------------|--------------------------------------|--|
|    | Ţ              | Collegare adesso il dispositivo USB. |  |
|    |                |                                      |  |

iii Eseguire I collegamenti come illustrato di seguito.

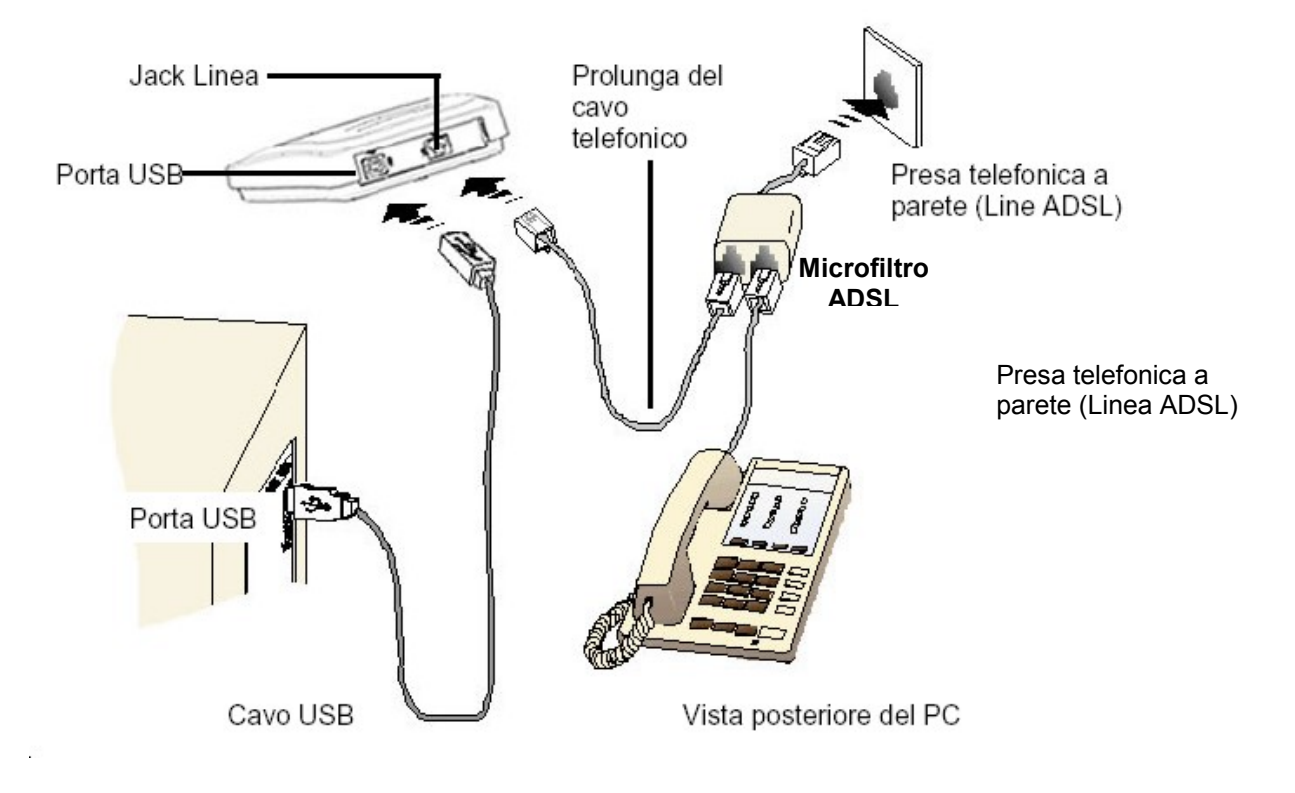

- Connettere un capo del cavo USB alla porta USB del modem e l'altro capo alla porta USB del proprio computer.
- Connettere un capo della prolunga del cavo telefonico al Jack linea sul modem e l'altro capo alla porta presente nel Microfilto ADSL.
- Connettere il Microfiltro ADSL alla presa telefonica a parete.

iv. Avrà la possibilità di eseguire la registrazione digitale del software.Cliccare Si per continuare con l'installazione.

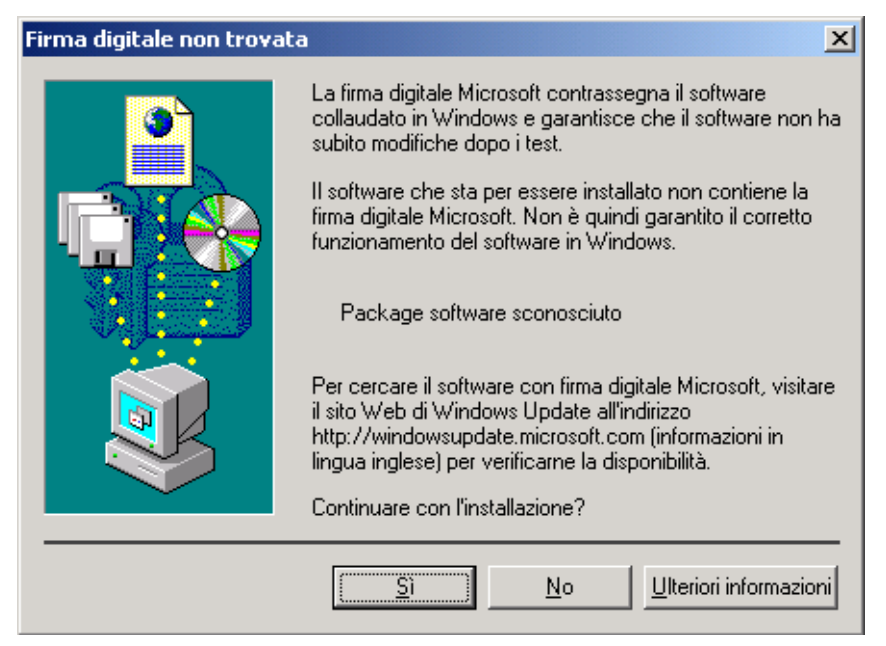

v Al termine del'installazione verrà visualizzata la seguente schermata e verrà realizzato un link sul desktop per avviare le pagine web di configurazione.

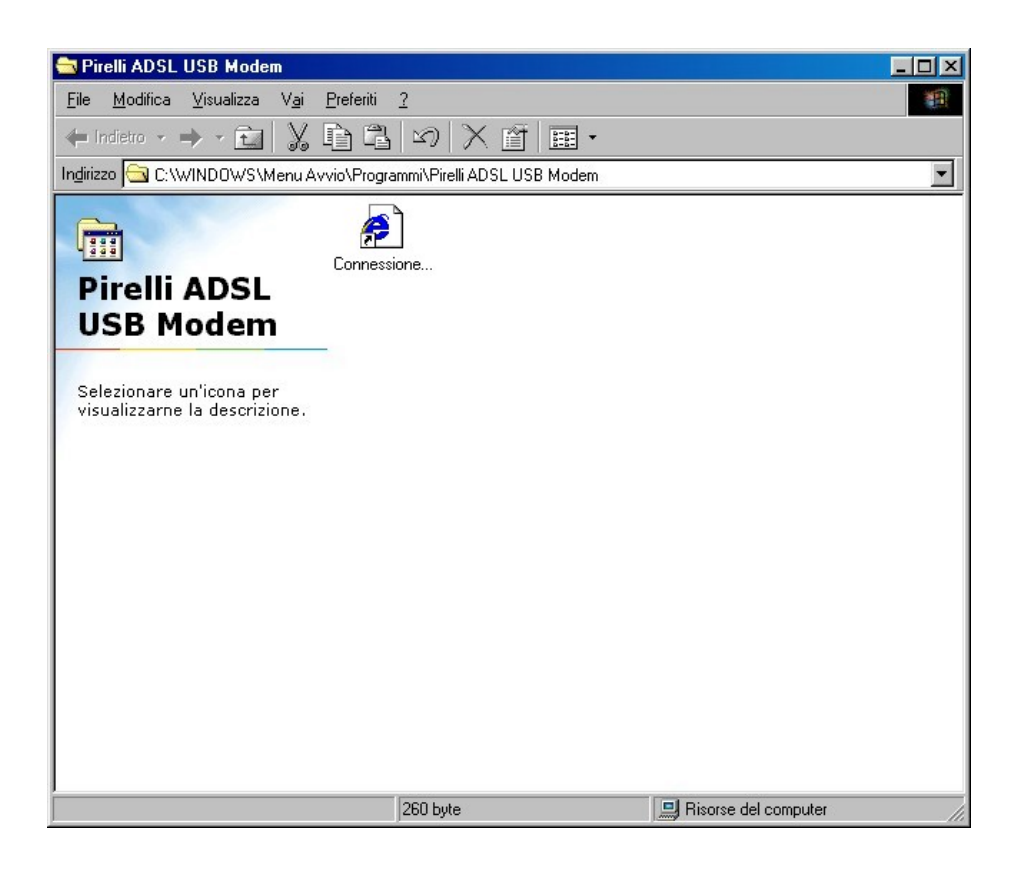

### 1.4 Per Windows® XP

i

Inserire il **CD di installazione** nell'unità CD-ROM. Procedere con l'installazione e fare doppio click su **Setup**. Durante questo passaggio si potrà incontrare per due volte consecutivamente un messaggio di allarme per l'installazione del Software. Questo è normale, cliccare **Continua**.

| Installaz | zione software                                                                                                    |
|-----------|----------------------------------------------------------------------------------------------------|
| 1         | Il software che si sta installando non ha superato il testing del<br>programma Windows Logo che consente di verificarne la<br>compatibilità con Windows XP. ( <u>Informazioni sul testing.</u> )<br>L'installazione del software potrebbe impedire il<br>corretto funzionamento del sistema o renderlo instabile.<br>Microsoft consiglia di arrestare l'installazione e di |
|           | <u>C</u> ontinua <u>Arresta installazione</u>                                                                                                    |

ii. Procedere con l'installazione ed una volta visualizzato il messaggio video **Pirelli ADSL USB Modem Network Interface** collegare il Modem e seguire le successive istruzioni.

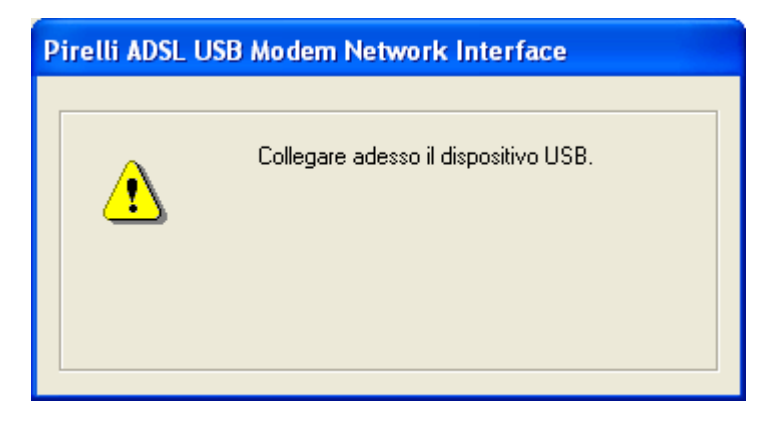

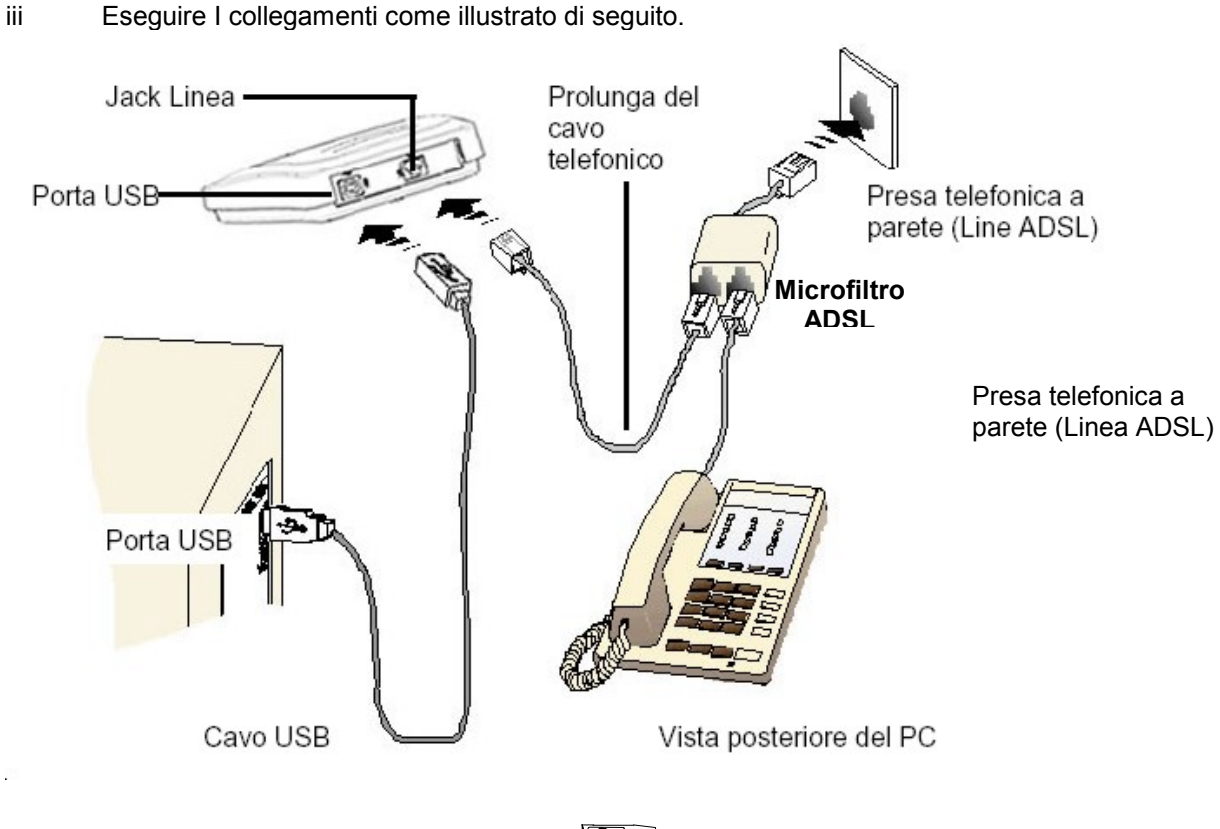

- ✤ Connettere un capo del cavo USB alla porta USB del modem e l'altro capo alla porta USB del proprio computer.
- Connettere un capo della prolunga del cavo telefonico al Jack linea sul modem e l'altro capo alla porta presente nel Microfilto ADSL.
- Connettere il Microfiltro ADSL alla presa telefonica a parete.
- Dopo aver connesso il modem, alla seguente richiesta, selezionare Installa il iv. software automaticamente (scelta consigliata) e cliccare Avanti.

| Installazione guidata nuovo hardware. |                                                                                                    |  |
|---------------------------------------|----------------------------------------------------------------------------------------------------|--|
|                                       | Installazione guidata nuovo hardware                                                                                                    |  |
|                                       | Questa procedura guidata consente di installare il software per:                                                                                              |  |
|                                       | Pirelli ADSL USB Modem Network Interface                                                                                                    |  |
|                                       | Se la periferica è dotata di un CD o un disco<br>floppy di installazione, inserirlo nell'apposita<br>unità.                                                   |  |
|                                       | Scegliere una delle seguenti opzioni:                                                                                                    |  |
|                                       | <ul> <li>Installa il software automaticamente (scelta consigliata)</li> <li>In<u>s</u>talla da un elenco o percorso specifico (per utenti esperti)</li> </ul> |  |
|                                       | Per continuare, scegliere Avanti.                                                                                                    |  |
|                                       | < <u>Indietro</u> Avanti > Annulla                                                                                                    |  |

 Durante questo passaggio si potrà incontrare un messaggio di allarme per l'installazione del Software. Questo è normale, cliccare Continua per completare l'installazione.

| Install | azione hardware                                                                                                    |
|---------|----------------------------------------------------------------------------------------------------|
|         | Il software che si sta installando per l'hardware:                                                                                                    |
|         | Pirelli ADSL USB Modem Network Interface                                                                                                    |
|         | non ha superato il testing del programma Windows Logo che<br>consente di verificarne la compatibilità con Windows XP. (<br><u>Informazioni sul testing.</u> )                                                                                                    |
|         | L'installazione del software potrebbe impedire il corretto<br>funzionamento del sistema o renderlo instabile.<br>Microsoft consiglia di arrestare l'installazione e di<br>contattare il fornitore dell'hardware per ottenere un<br>prodotto software che abbia superato il testing del<br>programma Windows Logo. |
|         | <u>C</u> ontinua <u>Arresta installazione</u>                                                                                                    |

vi. Cliccare Fine.

| Installazione guidata nuov | o hardware.                                                                                                    |
|----------------------------|----------------------------------------------------------------------------------------------------|
|                            | Completamento dell'Installazione<br>guidata nuovo hardware in corso.<br>Installazione del software completata per:<br>Pirelli ADSL USB Modem Network Interface |
|                            | < Indietro <b>Fine</b> Annulla                                                                                                    |

vii. Dopo aver completato l'installazione della USB Network Interface, un'altra finestra presenta l'installazione dell'adattatore di rete USB. Alla seguente richiesta, selezionare Installa il software automaticamente (scelta consigliata) e cliccare Avanti.

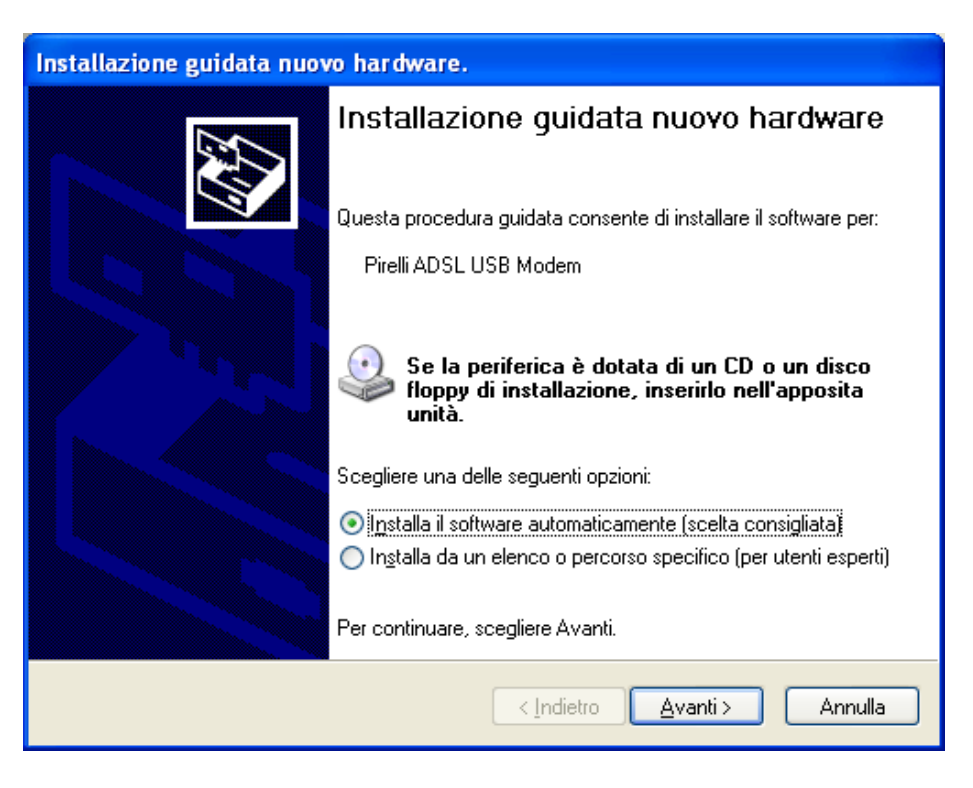

viii. Durante questo passaggio si potrà incontrare un messaggio di allarme per l'installazione del Software. Questo è normale, cliccare **Continua** per completare l'installazione.

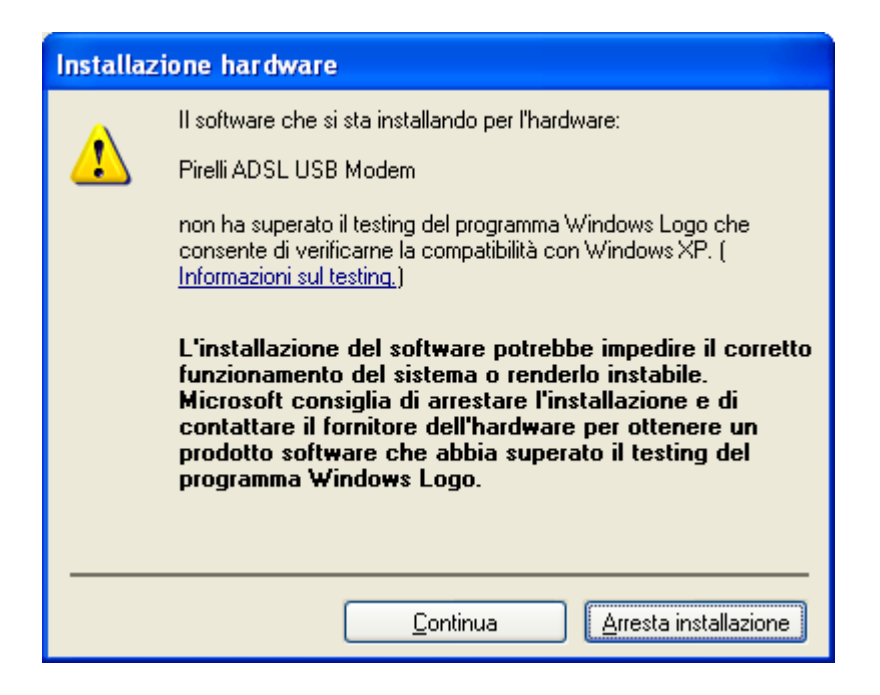

#### ix Cliccare OK.

| Installazione guidata di driver di periferica |                                                                                  |                                 |
|-----------------------------------------------|----------------------------------------------------------------------------------|---------------------------------|
|                                               | Installazione completata di driver di periferica.                                |                                 |
|                                               | Risultati dell'installazione.                                                    |                                 |
|                                               | Periferica<br>Pirelli ADSL USB Modem Network Interface<br>Pirelli ADSL USB Modem | Risultato<br>SUCCESS<br>SUCCESS |
|                                               |                                                                                  | >                               |

x Cliccare Fine.

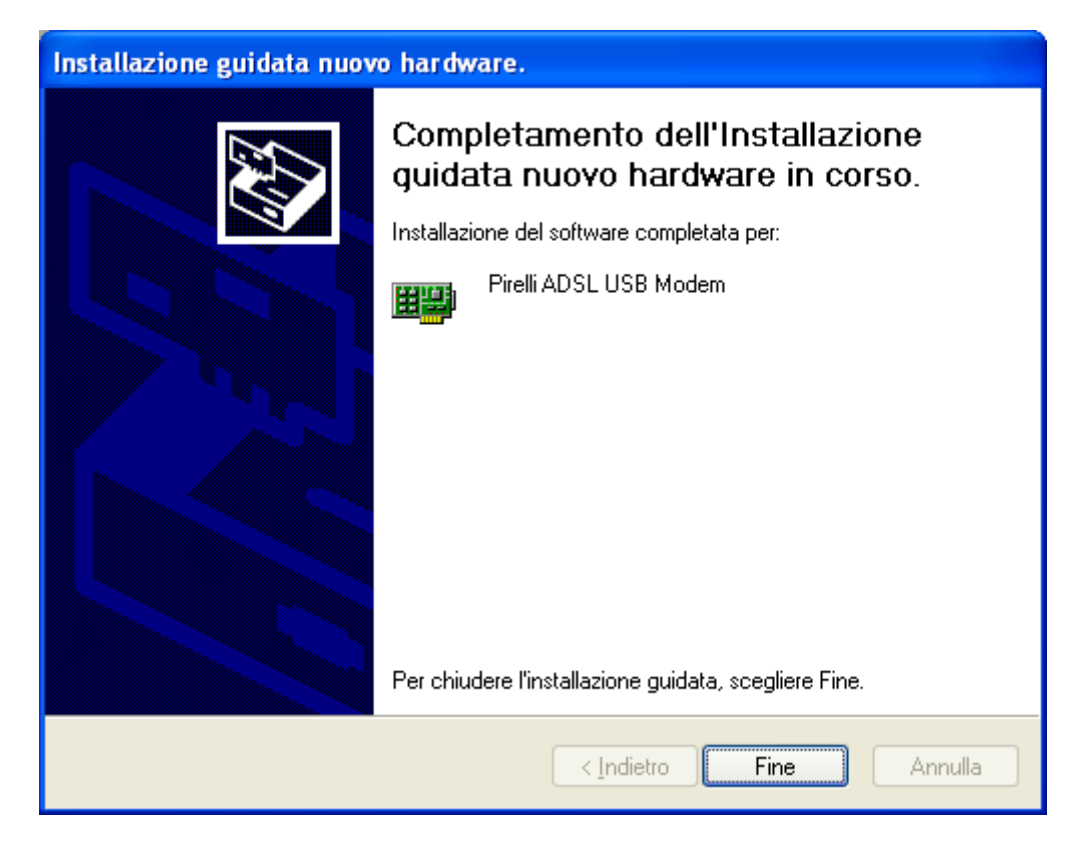

### 1.5 Per MacOS® 9

- i Copiare il file OS9 Package.sit sul desktop.
- ii Fare doppio click sull'icona OS9 Package presente sul desktop.
- iii Apparirà una sottodirectory nominata Install USB ADSL. Fare doppio click
- iv Fare doppio click sull'icona installa.
- v Partirà l'installazione del driver.
- vi Al termine dell'installazione verrà visualizzata la seguente schermata e verrà realizzato un link sul desktop per avviare le pagine web di configurazione.

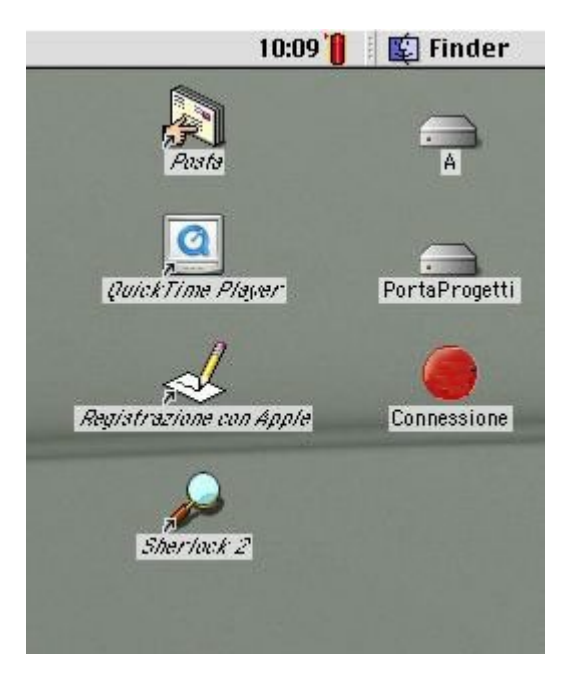

vii Eseguita l'installazione, cliccare Riavviare.

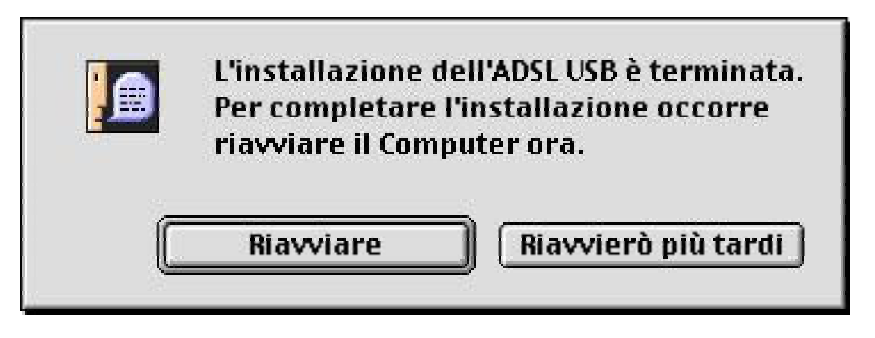

viii Connettere II modem.

### 1.6 Per MacOS® 10

- i Copiare il file **Release.sit** sul desktop.
- ii Fare doppio click sull'icona Release.sit presente sul desktop.
- iii Apparirà una cartella sul desktop. Fare doppio click.
- iv Fare doppio click sull'icona install\_USB\_ADSL.
- v II Sistema Operativo MacOS 10 richiede la Password d'amministratore per eseguire l'installazione dell'USB ADSL Driver.

|                  | Authentication Required    |
|------------------|----------------------------|
| $\boldsymbol{l}$ | Please enter your password |
|                  | []                         |

vi Nel caso in cui l'inserimento della Password risulta essere errato, comparirà il seguente messaggio.

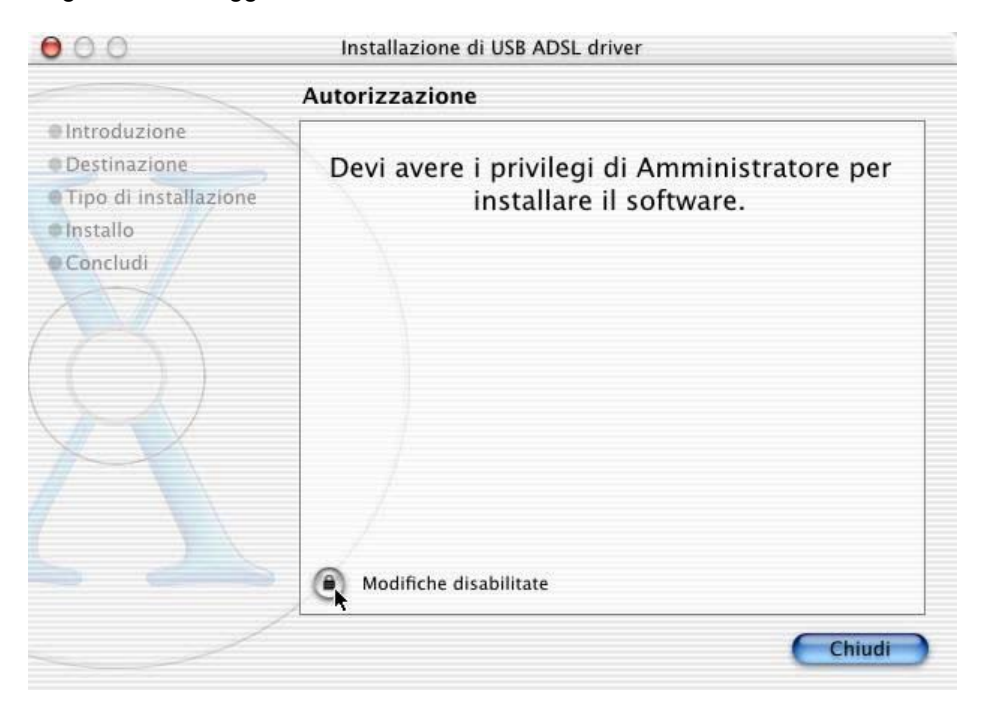

vii Dopo aver inserito correttamente la Password d'amministratore, verrà visualizzato il seguente messaggio, cliccare su **Continua**.

| 000                                                     | Installazione di USB ADSL driver                                                                                                    |  |  |
|---------------------------------------------------------|----------------------------------------------------------------------------------------------------|--|--|
|                                                         | Benvenuto all'Installazione di USB ADSL driver                                                                                       |  |  |
| Introduzione     Destinazione     Tipo di installazione | Benvenuto all'installazione di Mac OS X. Verrai ora guidato<br>attraverso i passi necessari all'installazione di questo<br>software. |  |  |
| Concludi                                                |                                                                                                    |  |  |
|                                                         | Continua                                                                                                    |  |  |

viii L'installazione guidata richiede di selezionare un volume presente per installare il driver del modem, dopo aver eseguito questa operazione cliccare su **Continua**.

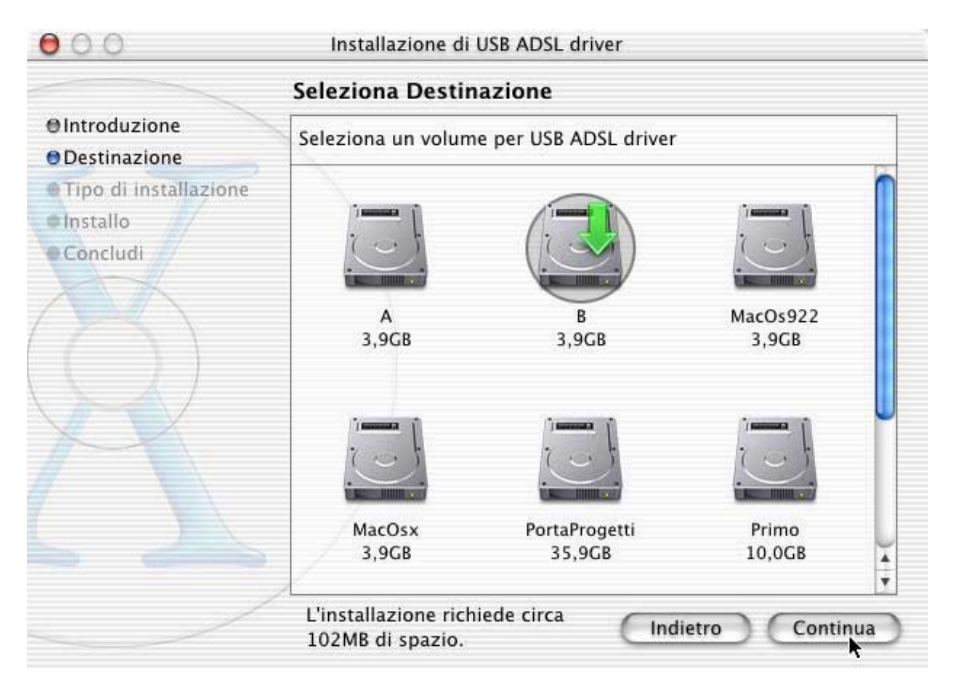

#### ix Premere Installa per effettuare l'installazione.

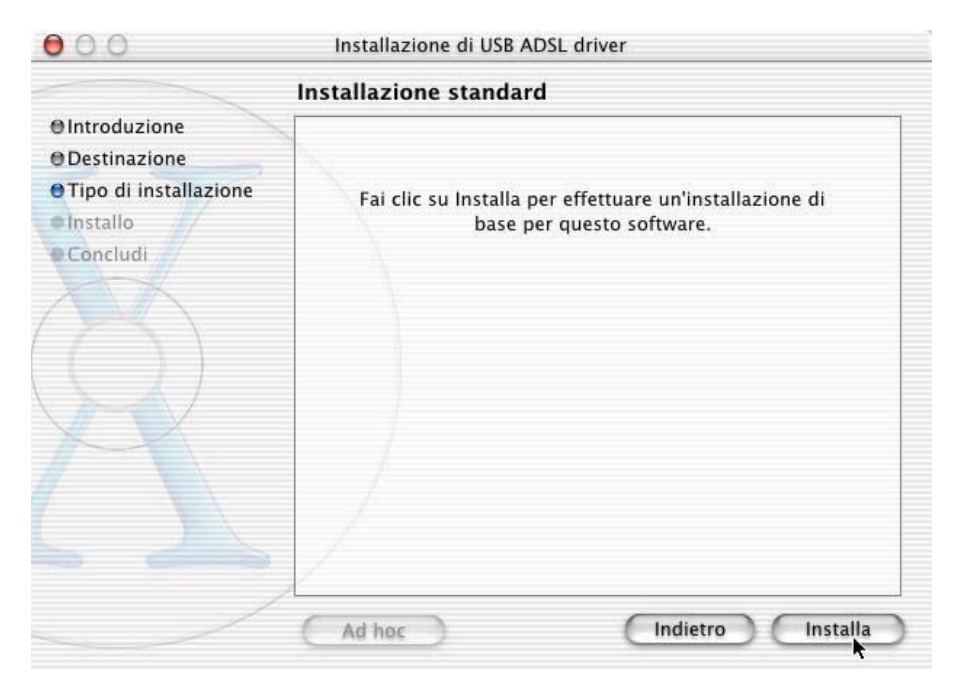

x Al seguente messaggio cliccare su Continua Installazione.

|             | L'installazione di questo software richiede un riavvio. |
|-------------|---------------------------------------------------------|
| staffazione | Annulla Continua Installazione                          |

xi Al termine dell'installazione cliccare su Riavvia.

| 00                                                                                 | Installazione di USB ADSL driver                                |
|------------------------------------------------------------------------------------|-----------------------------------------------------------------|
| Installazione software                                                             |                                                                 |
| ⊖Introduzione<br>⊖Destinazione<br>⊖Tipo di installazione<br>⊖Installo<br>⊖Concludi |                                                                 |
|                                                                                    | Il software è stato installato correttamente                    |
| R                                                                                  | Fai clic su Riavvia per terminare l'installazione del software. |
|                                                                                    | Riavvik                                                         |

xii Connettere II modem

# 2 Gestione della connessione ADSL

### 2.1 Connessione

Terminata l'installazione del driver è possibile attivare la connessione ADSL cliccando sull'icona presente sul desktop :

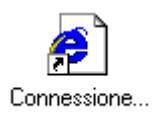

oppure cliccare Start nel desktop e selezionare Programmi/Pirelli ADSL USB Modem e cliccare <u>Connessione</u>, oppure <u>avviando il browser e digitando http://10.0.0.2</u>.

Una volta visualizzata la pagina di controllo della connessione del modem Pirelli AUA-10, come rappresentata nella figura seguente, verificare che userID e password siano coerenti con quelle fornite con l'abbonamento ADSL. Quindi cliccare sul pulsante **Connetti**.

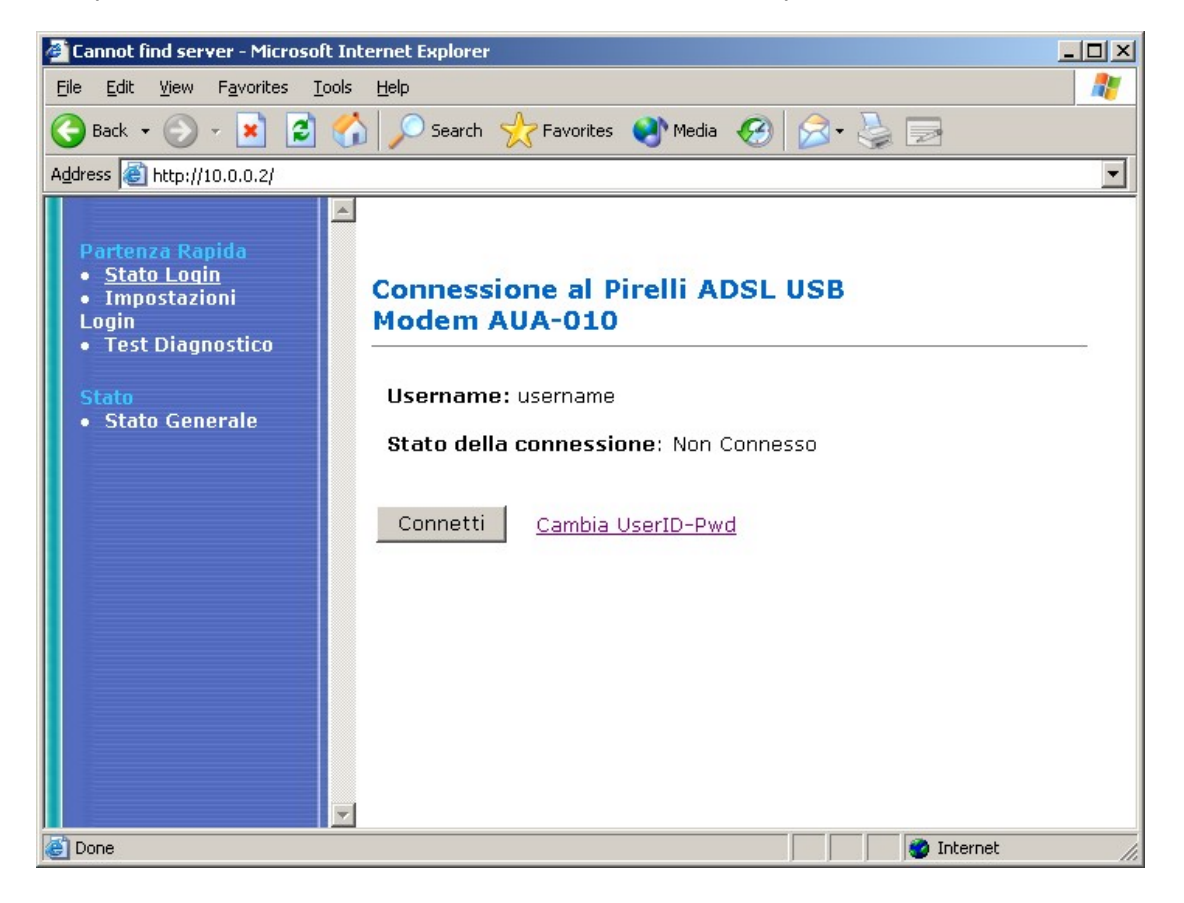

### 2.2 Disconnessione

Analogamente ai passi elencati per l'attivazione della connessione ADSL, all'apparire della pagina di controllo della connessione del modem Pirelli AUA-10, come rappresentata nella figura seguente, cliccare sul pulsante 'Disconnetti''.

Attenzione: la disconnessione ADSL è pilotabile unicamente attraverso il pulsante Disconnetti. Non è supportata la funzionalità di disconnessione automatica gestita da alcuni browser e/o mailer (es. Microsoft Internet Explorer.)

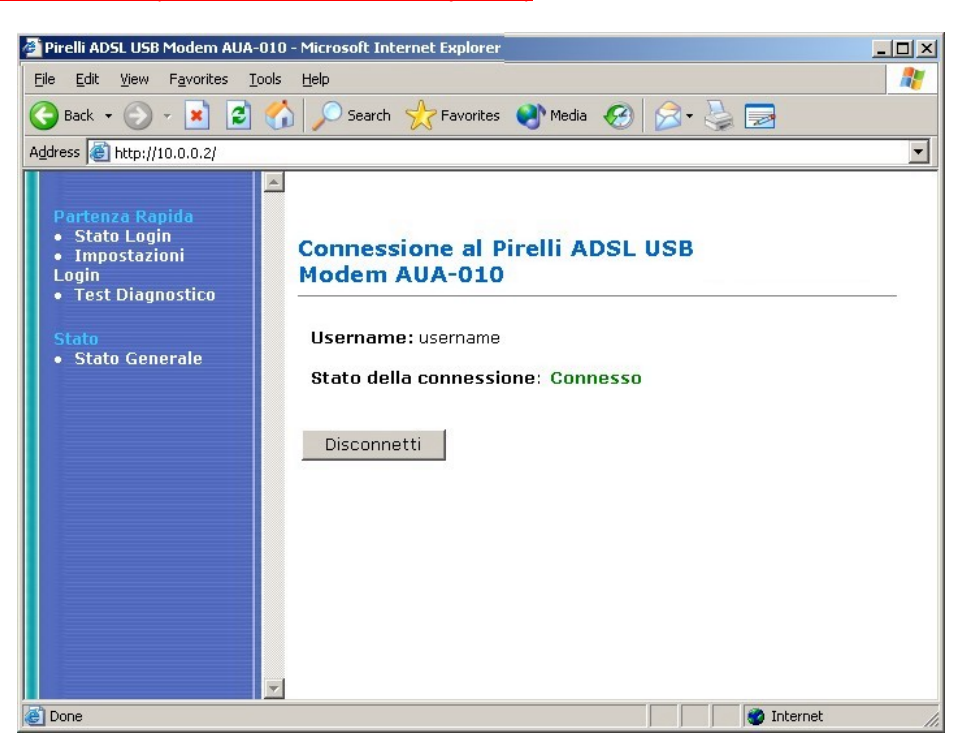

### 2.3 Diagnostica

La pagina della **Diagnostica** evidenzia il risultato del controllo di connessione effettuato tra la porta USB e la connessione ADSL del modem.

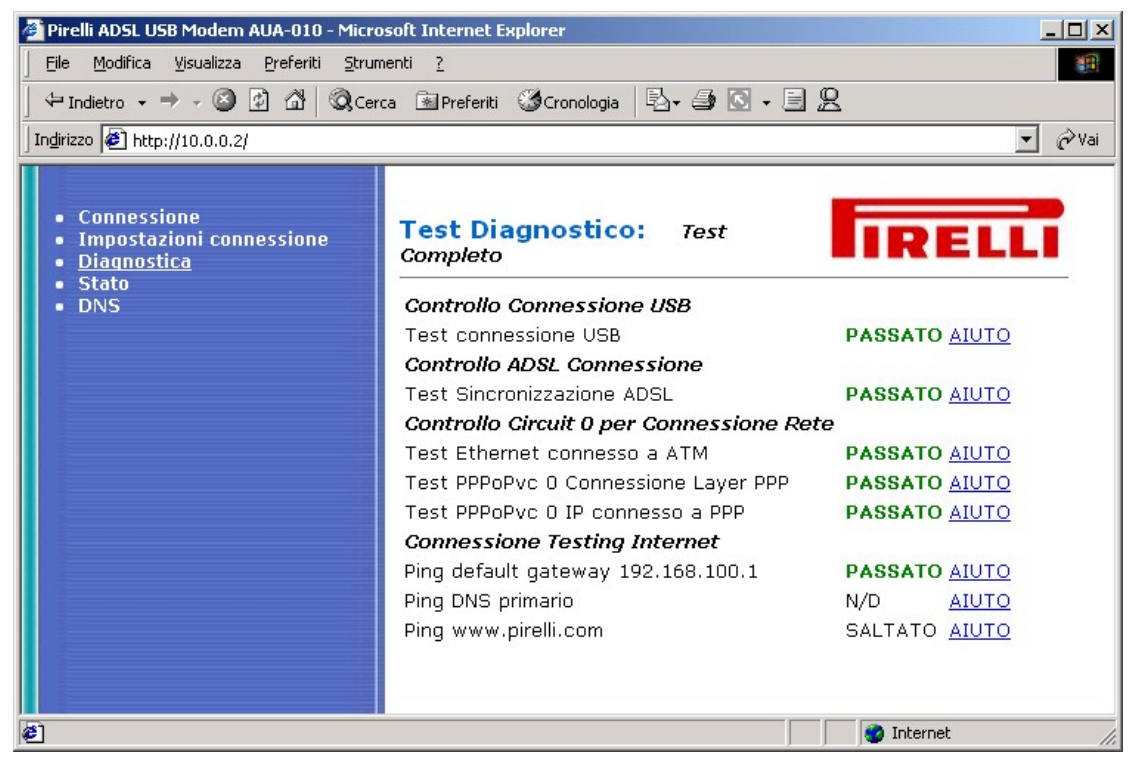

### 2.4 Stato della connessione

Questa Pagina Evidenzia lo Stato del Suo modem e della connessione Internet.

| Pirelli ADSL USB Modem AUA-010           | Microsoft Internet Explorer                 |                              |            |
|------------------------------------------|---------------------------------------------|------------------------------|------------|
| jie Edit Yew Favorites Iools Hel         |                                             |                              | 12         |
| 🔾 Back • 💭 · 💽 😰 🐔                       | 🔎 Search 🤺 Favorites 🜒 Media 🧭              | 6· 🎍 🖬                       |            |
| ddress a http://10.0.0.2/                |                                             |                              | So Links * |
| Connessione     Impostazioni connessione | Stato Generale                              |                              |            |
| Diagnostica                              | Versione Firmware:                          | 29.26.6                      |            |
| • 5100                                   | Codice base versione Conexant:              | ETHADSL_USB_E2_110502_REL10a |            |
|                                          | Showtime Versione Firmware:                 | 3.25                         |            |
|                                          | Stato linea ADSL:                           | ACTIVATION                   |            |
|                                          | Velocità Dati Downstream:                   | 0kbps                        |            |
|                                          | Velocità Dati Upstream:                     | Okbps                        |            |
|                                          | Stato Connessione PPP:                      | Non Connesso                 |            |
|                                          | Protocollo e Modalità di<br>incapsulamento: | PPPoA VC-Mux                 |            |
|                                          | VPI/VCI:                                    | 0/100                        |            |
|                                          | Statistiche Wan:                            |                              |            |
|                                          | Indirizzo IP Maschera Subnet                | Indirizzo MAC                |            |
|                                          | Statistica IP:                              |                              |            |
|                                          | Bytes ricevuti Bytes trasmessi              | (                            |            |
|                                          | 311072 14317                                |                              |            |
|                                          | LAN Statica:                                |                              |            |
|                                          | IP Address MAC Address                      |                              |            |
|                                          | 1 10.0.0.3 00:30:0A:0A:07:3                 | ic .                         |            |
|                                          |                                             |                              |            |
| Turne                                    |                                             |                              | Totamat    |

# 3 Disinstallazione del Driver del Modem ADSL USB Pirelli AUA-010

### 3.1 **Per Windows**

- i Cliccare Start sul desktop e selezionare Settings, fare doppio click sul Control Panel e selezionare Add/Remove Programs.
- ii Selezionare **Pirelli ADSL USB Modem** e cliccare su **Add/Remove** (Per Windows 98/98SE/ME) oppure **Change/Remove** (Per Windows 2000/XP) per disinstallare il driver del modem.

#### 3.2 Per MacOS9

- i Per disinstallare il driver MAC, fare doppio click sull'icona **OS9 Package** presente sul desktop.
- ii Apparirà una sottodirectory nominata Install USB ADSL. Fare doppio click.
- iii Fare doppio click sull'icona uninstall.
- iv Cliccare sul Si

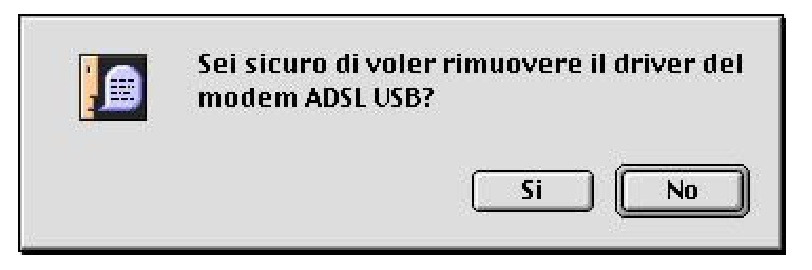

v Inizierà la disinstallazione del driver.Premere OK

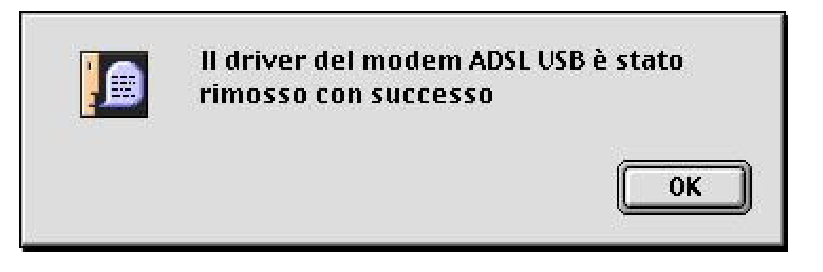

vi. Eseguita la disinstallazione, riavviare il sistema.

### 3.3 Per MacOS® 10

- i Per disinstallare il driver MAC, fare doppio click sull'icona **Release.sit** presente sul desktop.
- ii Apparirà una cartella sul desktop. Fare doppio click.
- iii Fare doppio click sull'icona uninstall.
- iv II Sistema Operativo MacOS 10 richiede la Password d'amministratore per eseguire la disinstallazione dell'USB ADSL Driver. Premere **Si**

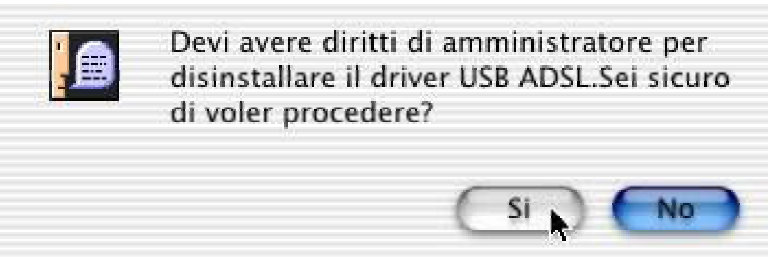

v Inserire la password e cliccare su OK.

| Authen    | tication Required |   |
|-----------|-------------------|---|
| Please en | er your password  |   |
|           |                   |   |
|           | (Cancel) ( 0      | v |

vi Inizierà la disinstallazione del driver. Premere **OK**.

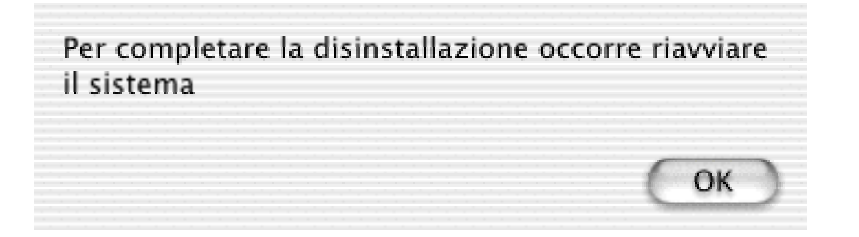

vii Eseguita la disinstallazione, riavviare il sistema.

# **Frequently Asked Questions**

#### Q. Ho delle difficoltà ad effettuare il login del modem.

Le chiediamo di controllare di aver inserito correttamente il cavo (veda il manuale per avere più dettagli). Occorre essere sicuri che il driver sia installato correttamente.

Se i suggerimenti riportati sopra sono stati eseguiti correttamente, La preghiamo di seguire i punti successivi:

#### Per Win95/98/ME/2K/XP.

- 1. Eseguire winipcfg per Windows 95 o ipconfig per Win98/ME/2K/XP.
- 2. Verificare che l'indirizzo assegnato dal modem al Computer sia 10.0.0.3

| Indirizzo scheda    | 00-30-04-0 | )9-14-97 |
|---------------------|------------|----------|
| Indirizzo           | 10.0.0     | 0.3      |
| Subnet Mask         | 255.0.     | 0.0      |
| Gateway predefinito | 10.0.0     | 0.2      |

- 3. Se l'indirizzo risulta essere corretto, accedere alla home page e cliccare Connetti.
- 4. Se no, cliccare Release e Renew.
- 5. Per Win2K/WinXP, occorre andare al prompt dei comandi e digitare **ipconfig** /release per ottenere l'indirizzo IP e digitare **ipconfig** /renew per rinnovare l'IP.
- 6. Verificare che il computer abbia il corretto indirizzo IP.

#### Per MacOS9

- 1. Andare nel Pannello di Controllo presente nel Menu APPLE<sup>®</sup>.
- 2. Selezionare e cliccare TCP/IP.
- 3. Selezionare e cliccare USB ADSL.

| TCP/IP                                                   |                    |
|----------------------------------------------------------|--------------------|
| Connessione via: USB ADSL 🔶                              | 1                  |
| Configurazione : Usa il Server DHCP 🔶                    |                    |
| ID Client DHCP :                                         |                    |
| Indirizzo IP : 👒 verrà fornito dal server >              |                    |
| . Maschera di Sottorete : 🛛 🛛 verrà fornito dal server > |                    |
| Indirizzo Router :  < verrà fornito dal server >         |                    |
|                                                          | Dominî di ricerca: |
| Ind. name server: < verrà fornito dal server >           |                    |
|                                                          |                    |
|                                                          | l                  |
| 0                                                        |                    |
|                                                          |                    |

#### Per MacOS10

- 1. Posizionarsi nel sottomenu **Preferenze di Sistema** contenuto all'interno del menu principale **APPLE**<sup>®</sup>.
- 2. Selezionare e cliccare l'icona Network e cliccare su OK.

| 00<br>14 📃             | Netwo                                   | rk                                                      |
|------------------------|-----------------------------------------|---------------------------------------------------------|
| ostra Tutte 🕴 Monitor  | Suono Network Disco dl /                | Αννίο                                                   |
| Mostra:                | Nuova porta r                           | ilevata                                                 |
| 8                      | Rilevata nuova po                       | rta di network:                                         |
|                        | Adattatore E                            | thernet (en1)                                           |
| Co                     | Verifica che sia co<br>Applica Adesso p | onfigurata correttamente, quindi premi<br>er attivarla. |
| Indi                   |                                         | ОК                                                      |
| indi                   | (Fornito dal server PPP)                |                                                         |
| Sottorete              |                                         |                                                         |
| Router                 | i                                       | Domini di ricerca (Opzionale)                           |
|                        |                                         |                                                         |
|                        |                                         | Esempio: apple.com, earthlink.net                       |
|                        |                                         |                                                         |
|                        |                                         |                                                         |
| (a) Modifiche abilitat | e                                       | (Applica ades                                           |

|                                       | 2                                 |
|---------------------------------------|-----------------------------------|
| tra Tutte Monitor Suono Network Disco | di Avvio                          |
| Postazione: Automa                    | atica 🗘                           |
| Mostra: Adattatore Ethernet (en1)     |                                   |
| Mostra. Adattatore Ethemet (eff)      |                                   |
| TCP/IP PPPoE                          | AppleTalk Proxy                   |
| Configura: Utilizzo di DHCP           |                                   |
| comguta. Comzzo di brier              |                                   |
|                                       | Server DNS (Opzionale)            |
| Indirizzo IP:                         | 212.216.112.112                   |
| (Fornito dal server DHC)              | p) 212.210.172.02                 |
| Sottorete:                            |                                   |
| Router:                               | Domini di ricerca (Opzionale)     |
| -                                     |                                   |
| ID Cliente DHCP:                      |                                   |
| (Opzionale)                           | Esempio: apple.com.earthlink.net  |
|                                       | Esemple: appleteon, cartillicitet |
| Indirizzo Ethernet: 00:30:0a:0a:d7:40 |                                   |
| Indirizzo Ethernet: 00:30:0a:0a:d7:40 |                                   |
| Indirizzo Ethernet: 00:30:0a:0a:d7:40 |                                   |

3. Selezionare Adattatore Ethernet (en1) e cliccare su Applica adesso.

Q. Il mio computer ha ottenuto il corretto indirizzo IP dal modem, ma continua a non farmi accedere ad Internet.

A. Verificare che **No Proxy** sia selezionato nel web browser.

| Rileva automaticament                  | mpostazioni, disattivare la c<br>:e impostazioni | onngurazione automatica. |
|----------------------------------------|--------------------------------------------------|--------------------------|
| <br>Utilizza <u>s</u> cript di configu | urazione automatica                              |                          |
| Indirizzo:                             |                                                  |                          |
| Gerver proxy                           |                                                  |                          |
| Utilizza un server pro <u>x</u> y      | ı.                                               |                          |
| Indirizzo:                             | P <u>o</u> rta:                                  | Avangate                 |
| 📕 Ignor <u>a</u> server proxy          | per indirizzi locali                             |                          |

Q. Dopo aver cliccato su "Salva" non si riscontra nessun cambiamento nelle impostazioni e nella pagina della diagnostica.

A. Occorre eseguire i seguenti passi:

Per Internet Explorer:

- 1. Avviare Internet Explorer
- 2. Cliccare su Strumenti
- 3. Selezionare Opzioni Internet
- 4. Premere il pulsante Impostazioni
- 5. Verificare che la voce automaticamente sia selezionata e cliccare su OK.

Per Netscape:

- 1. Avviare Netscape
- 2. Cliccare su Edit
- 3. Cliccare su Preferenze
- 4. Selezionare Avanzate
- 5. Selezionare Cache
- 6. Attivare Una volta per sessione

© Copyright October 2003. All Rights Reserved. P/N: 93140018A